## Instructions for Importing Content from one Desire2Learn Course Site to Another

- 1. Go to LMC website: <u>http://www.losmedanos.edu/</u>
- 2. Click the Online Classes link: <u>http://www.losmedanos.edu/onlineclasses/default.asp</u>

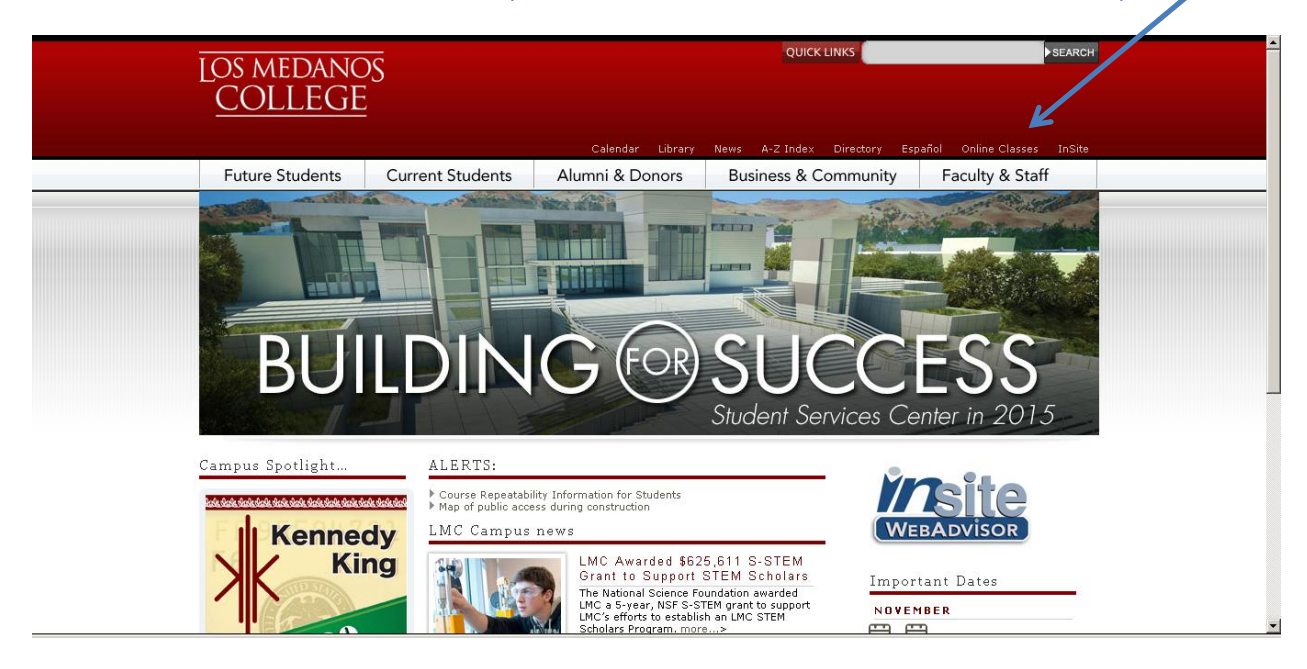

3. Click on the Desire2Learn link: https://desire2learn.4cd.edu/

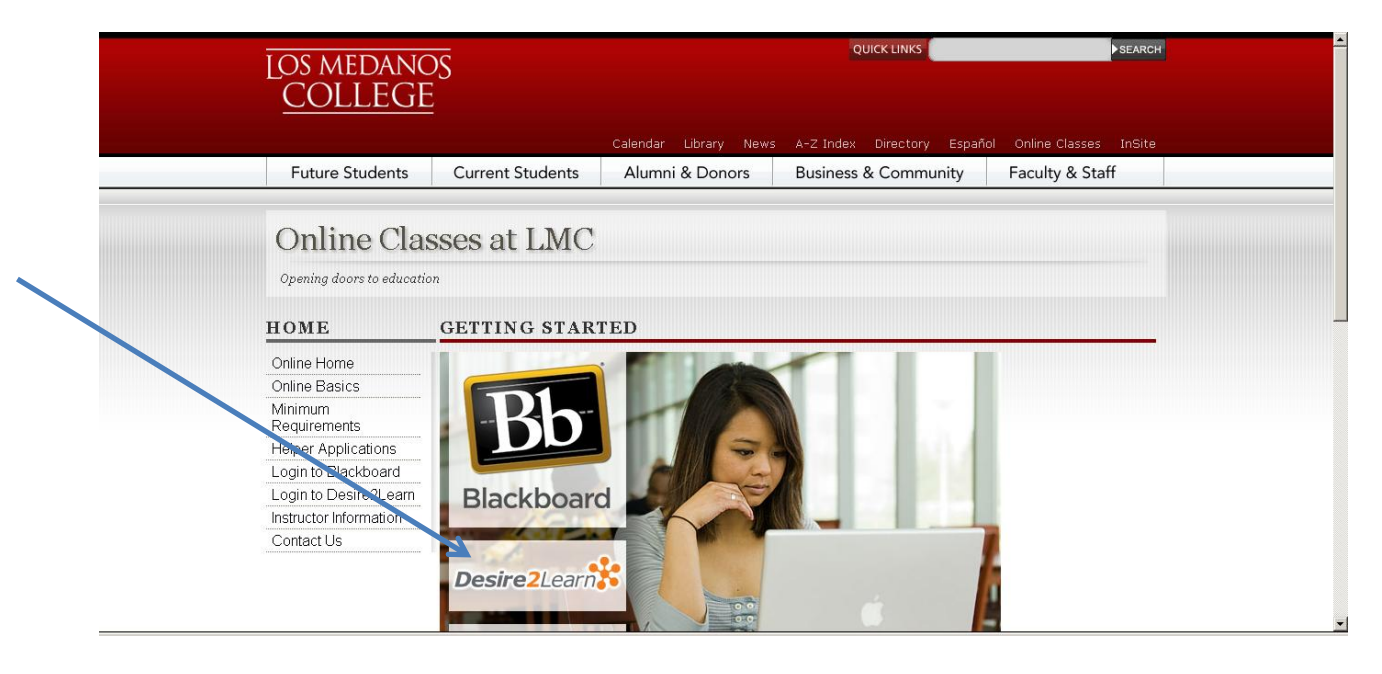

4. Enter your InSite username and password.

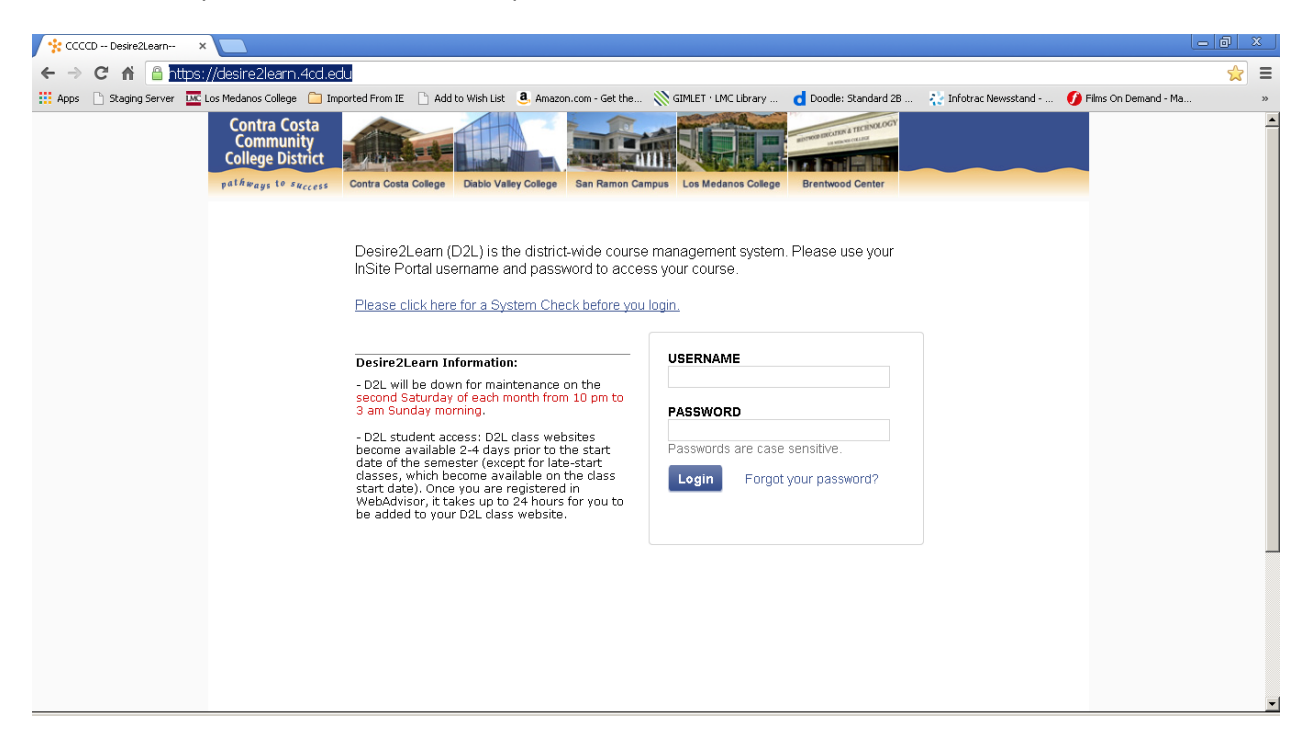

5. Click on your on empty live course site name that was created for spring by the district for one of your new spring courses. (Example: 2014SP-LIBR-001-1111)

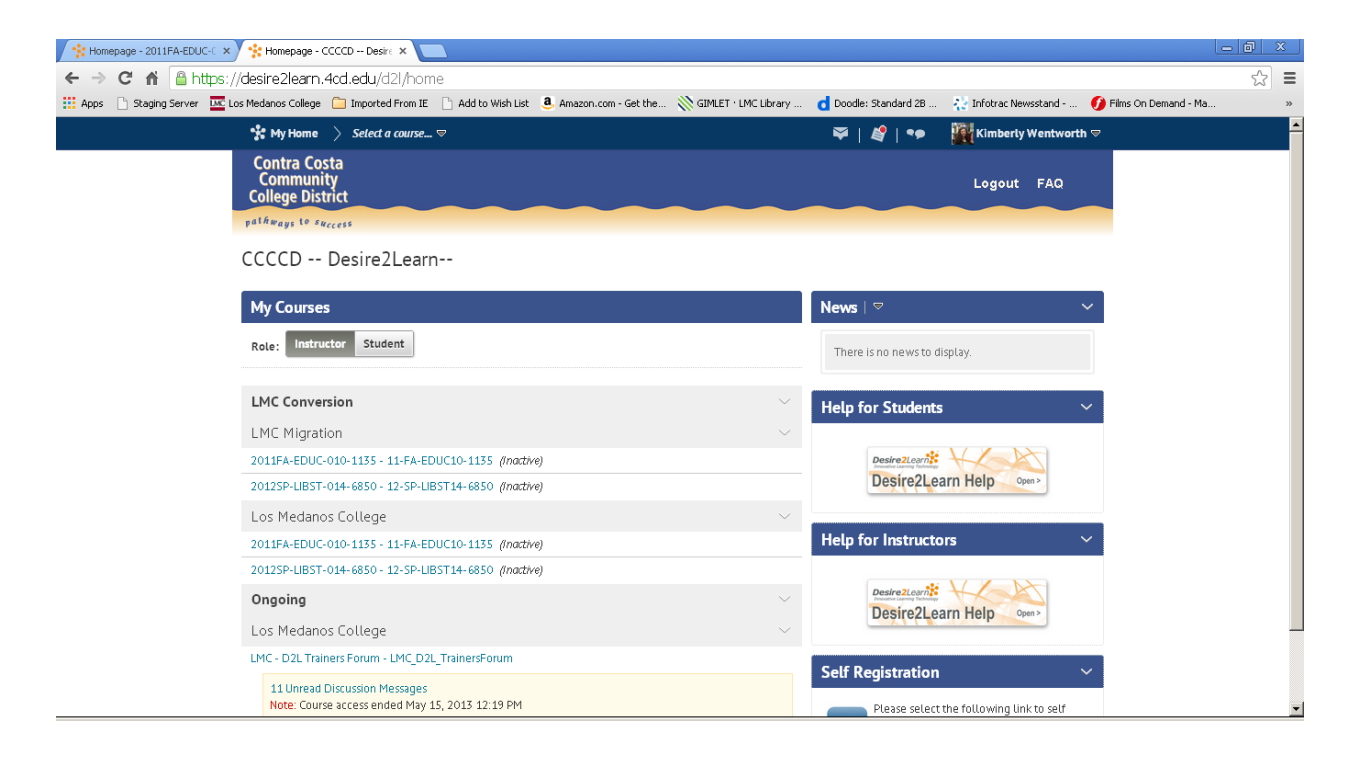

## 6. Click Edit Course.

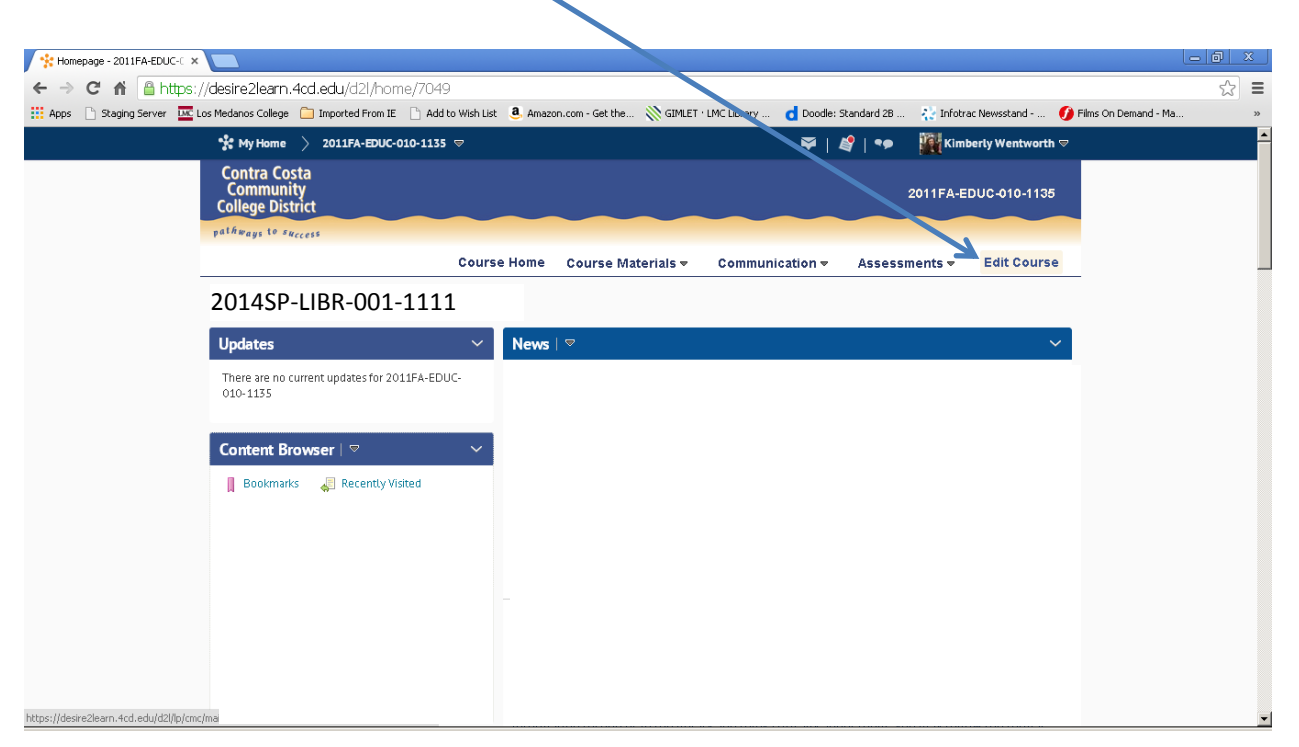

7. Select the Import/Export/Copy Components link.

| 🛊 Homepage - 2011FA-EDUC-C 🗙 😤 Course Administration - 2011 🗙 📃 🔤    |                                     |                                           |                              |
|----------------------------------------------------------------------|-------------------------------------|-------------------------------------------|------------------------------|
| → C 🖌 🔒 https://desire2learn.4cd.edu/d2l/lp/cmc/ma                   | in.d2l?ou=7049                      |                                           |                              |
| Apps 🗋 Staging Server 🚾 Los Medanos College 🦳 Imported From IE 🗋 Add | to Wish List a Amazon.com - Get the | GIMLET · LMC Library d Doodle: Standard 2 | 28 \chi Infotrac Newsstand 🕖 |
| 🐕 My Home 🔷 2011FA-EDUC-010-1135                                     | ;                                   | <b>♀</b>   <b>⋞</b>   •                   | 🗩 🛛 🎆 Kimberly Wentworth 🗢   |
| Contra Costa<br>Community<br>College District                        |                                     |                                           | 2011FA-EDUC-010-1135         |
| pathways to success                                                  |                                     |                                           |                              |
|                                                                      | Course Home Course Ma               | aterials - Communication - Asse           | essments 👻 Edit Course       |
| Course Administration                                                |                                     |                                           |                              |
| Cotegory Name                                                        |                                     |                                           |                              |
|                                                                      |                                     |                                           |                              |
| Site Setup                                                           |                                     |                                           |                              |
| Course Offering Information                                          | Homepages                           | Widgets                                   |                              |
| Site Resources                                                       |                                     |                                           |                              |
| 📆 Calendar                                                           | Content                             | Course Builder                            |                              |
| 👞 External Learning Tools                                            | Frequently Asked Que                | estions 🔝 Glossary                        |                              |
| Import / Export / Copy Components                                    | Links                               | Manage Dates                              |                              |
| Manage Files                                                         |                                     |                                           |                              |
| Learner Management                                                   |                                     |                                           |                              |
| Attendance                                                           | Classlist                           | 🔐 Groups                                  |                              |
| 🍓 View User Progress                                                 |                                     |                                           |                              |
| learn.4cd.edu/d2l/lms/importExport/import_export.d2l?ou=7049&%3bsp=1 |                                     |                                           |                              |

8. Select the **Copy Components from Another Org Unit** radio button. Leave the "Include protected resources" box checked. Click on **Search for Offering.** 

| 😤 Import/Export/Copy Compor 🗙 📃                                                                                                    |   | x |
|----------------------------------------------------------------------------------------------------|---|---|
| ← → C n Latre://desire2learn.4cd.edu/d2l/lms/ImportExport/Import_export.d2l?ou=9361&%3bsp=1                                                                                    | ☆ | ≡ |
| 🔛 Apps 🗋 Staging Server 🔤 Los Medanos College 🗀 Imported From IE 🗋 Add to Wish List 💄 Amazon.com - Get the 🛞 GIMLET · LMC Library 🧯 Cinfortae Newsstand 💋 Films On Demand - Ma |   | » |
| 🐈 My Home 🖒 2012SP-LIBST-014-6850 🗢 🛛 🗣 🛛 🙀 Kimberiy Wentworth 🗢                                                                                                    |   |   |
| Course Home Course Materials ▼ Communication ▼ Assessments ▼ Edit Course                                                                                                    |   |   |
| Import/Export/Copy Components                                                                                                    |   |   |
| What would you like to do?                                                                                                    |   |   |
| C Copy Components from Another Org Unit<br>Protected Resources:<br>Image: Include protected resources<br>Course to Copy:<br>Search for offering                                |   |   |
| C Parent Template of Current Offering<br>Protected Resources:<br>☑ Include protected resources                                                                                 |   |   |
| C Export Components Course Files 🐻 Include course files in the export package 🕡                                                                                                |   |   |
| Choose File No file chosen                                                                                                    |   |   |
| Start                                                                                                    |   | • |

9. Select the radio button of the course offering that you would like to import into this Spring 2014 course site. Click the **Add Selected** button at the bottom of the screen.

| ect Course Offering           |                                            |                         |                   |
|-------------------------------|--------------------------------------------|-------------------------|-------------------|
|                               |                                            |                         | 20 💌 per          |
| Offering Code 🔺               | Offering Name                              | Department              | Semester          |
| 08-SP-TRAVL995-0456           | 2008SP-TRAVL-995-0456                      | LMC Converted Courses   | LMC Conversion    |
| 2012FA-CHDEV-001-0573         | 2012FA-CHDEV-001-0573                      | LMC Development Courses | LMC Conversion    |
| 2012FA-COMSC-040-0916         | 2012FA-COMSC-040-0916                      | LMC Development Courses | Converted Courses |
| COMSC-010-0883-2013FA         | 2013FA-COMSC-010-0883                      |                         | 2013FA            |
| COMSC-010-7119-2014SP         | 2014SP-COMSC-010-7119                      | LMC Computer Science    | 2014SP            |
| COMSC-012-0884-2013FA         | 2013FA-COMSC-012-0884                      |                         | 2013FA            |
| COMSC-040-0915-2013FA         | 2013FA-COMSC-040-0915                      |                         | 2013FA            |
| COMSC-040-0916-2013FA         | 2013FA-COMSC-040-0916                      |                         | 2013FA            |
| COMSC-040-6917-2013SP         | 2013SP-COMSC-040-6917                      | LMC Computer Science    | 2013SP            |
| COMSC-040-6917-2014SP         | 2014SP-COMSC-040-6917                      | LMC Computer Science    | 2014SP            |
| COMSC-040-6920-2013SP         | 2013SP-COMSC-040-6920                      | LMC Computer Science    | 2013SP            |
| COMSC-040-6920-20145P         | 20145P-COMSC-040-6920                      | LMC Computer Science    | 2014SP            |
| COMSC-060-0410-2013FA         | 2013FA-COMSC-060-0410                      |                         | 2013FA            |
| ENGL-230-9556-2013FA          | 2013FA-ENGL-230-9556                       |                         | 2013FA            |
| ENGL-231-1532-2013FA          | 2013FA-ENGL-231-1532                       |                         | 2013FA            |
| LMC_Converted_Course_COMSCI12 | LMC Converted Course - Computer Science 12 | CCC_Converted Courses   | Converted Courses |
| LMC_D2L_TR_ClaytonSmith       | LMC D2L Training - Clayton Smith           | LMC Development Courses | Ongoing           |
| LMC_D2L_TR_CSmith             | LMC_D2L_Training - CSmith                  | LMC Development Courses | Ongoing           |

du selecteu

10. Click on the **Copy All Components** button to initiate importing the entire course. If you only wish to import selected components, click on the **Select Components** button and follow the steps in Desire2Learn.

| / 🔆 Import/Export/Copy Compo: x                                                                                                    |      | <u>x</u> |
|----------------------------------------------------------------------------------------------------|------|----------|
| ← → C 🕺 🆀 https://desire2learn.4cd.edu/d2l/lms/importExport/import_export.d2l?ou=376458.amp9638sp=1                                                                                            | \$   | ≡        |
| 🔛 Apps 🗅 Staging Server 🔤 Los Medanos College 🗋 Imported From IE 🗋 Add to Wish List 💄 Amazon.com - Get the 🛞 GIMLET · LMC Library 🧃 Doodle: Standard 28 👫 Infortac Newsstand 💋 Films On Demand | - Ma | >>       |
| 🛠 My Home 👌 20145P-C01456-012-6941 🗢 🛛 😂   🐠 🙀 Clayton Smith マ                                                                                                    |      |          |
| pathways to success                                                                                                    |      | -        |
| Course Home Course Materials 👻 Communication 🛩 Assessments 👻 Edit Course                                                                                                    |      |          |
| Import/Export/Copy Components                                                                                                    |      |          |
| What would you like to do?                                                                                                    |      |          |
| <ul> <li>Copy Components from Another Org Unit</li> <li>Protected Resources:</li> <li>Include protected resources</li> </ul>                                                                   |      |          |
| Course to Copy:<br>2013FA-COMSC-012-0884 💥                                                                                                    |      |          |
| C Parent Template of Current Offering                                                                                                    |      |          |
| Protected Resources:                                                                                                    |      |          |
| Include protected resources                                                                                                    |      |          |
| C Export Components                                                                                                    |      |          |
| Course Files 📷 Include course files in the export package 🕢                                                                                                    |      |          |
| C Import Components                                                                                                    |      |          |
| Chaose File No file chosen                                                                                                    |      |          |
| Copy All Components Select Components                                                                                                    |      | •        |

11. Wait while status bar progresses from "This copy is queued, please wait for processing . . . to Copy Completed."

| Copy Course Components H ×                                                                                                    | - 0 ×    |
|----------------------------------------------------------------------------------------------------|----------|
| ← → C 👬 🖀 https://desire2learn.4cd.edu/d2l/le/conversion/copy/37645/History?createResult=1                                                                                                    | ☆ 〓      |
| 🗰 Apps 🗋 Raging Server 📼 Los Medanos College 🧰 Imported From IE 🗋 Add to Wish List 💄 Amazon.com - Get the 👋 GIMELT · LMC Library 👌 Doode: Standard 28 🚷 Infortac Newsstand 🧳 Films On Demand - I | 1a »     |
| 🐕 My Home 🖒 2014SP-COMSC-012-6941 🗢 🕺   🏟 👹 Clayton Smith 💌                                                                                                    | <u>*</u> |
| Contra Costa<br>Community 2014SP-COMSC-012-6941<br>College District                                                                                                    |          |
| palikungs to success                                                                                                    |          |
| Course Home Course Materials - Communication - Assessments - Edit Course                                                                                                    |          |
| Copy Course Components History                                                                                                    |          |
| 2013FA-COMSC-012-0884     Image: Comparison of the copy is queued, please wait for processing       12/3/2013 11:42 AM     The copy is queued, please wait for processing                        |          |
| Copy Another Package View Content                                                                                                    |          |

12. Click the **View Content** button to check your course site.

| Copy Course Components Hi 🗙 |                                              |                          |                             |                        |                            |                       |                   |                      | a x |
|-----------------------------|----------------------------------------------|--------------------------|-----------------------------|------------------------|----------------------------|-----------------------|-------------------|----------------------|-----|
| ← → C 🖬 🔒 https:,           | //desire2learn.4cc                           | <b>1.edu</b> /d2l/le/cor | nversion/copy/37645/        | History?createResult=1 |                            |                       |                   |                      | ☆ = |
| Apps 🗋 Staging Server 🚾 L   | .os Medanos College  🗋                       | Imported From IE         | 🗋 Add to Wish List 🛛 🧕 Amaz | on.com - Get the       | · LMC Library d Doodle:    | Standard 2B 🛛 👯 Infot | rac Newsstand 🚺 F | Films On Demand - Ma | 39  |
|                             | 🛠 My Home 🖒                                  | 2014SP-COMSC-0           | 012- <b>694</b> 1 ⊽         |                        |                            | 📽   🗳   🕶 🛛           | 🛃 Clayton Smith 🗢 |                      | *   |
|                             | Contra Costa<br>Community<br>College Distric | t                        |                             |                        |                            | 2014SP-CO             | 0MSC-012-6941     |                      |     |
|                             | pathways to succes                           | \$ 5                     |                             |                        |                            |                       |                   |                      |     |
|                             |                                              |                          | Course Home                 | Course Materials 🔻     | Communication <del>-</del> | Assessments 🔻         | Edit Course       | _                    |     |
|                             | Copy Cours                                   | se Compone               | ents History                |                        |                            |                       |                   |                      |     |
|                             | 2013FA-COM                                   | SC-012-0884              |                             |                        |                            |                       |                   |                      |     |
|                             | 11,0,2010 11,12,0                            |                          |                             |                        |                            | Copy Completed: 12/   | /3/2013 11:42 AM  |                      |     |
|                             | Copy Another Pa                              | ckage View Co            | ntent                       |                        |                            |                       |                   |                      |     |
|                             |                                              |                          |                             |                        |                            |                       |                   |                      |     |

13. This will look different depending on how your course was set up.

| Nanace Content - 20149P-C X                                                                                                    | _ @ X                       |
|----------------------------------------------------------------------------------------------------|-----------------------------|
| ← → C ★ A bttps://desire2learp.4cd.ed.u/d2l/ms/content/mapage/topicsmodules_list.d2/2ou=37645                                                                              | ~ =                         |
| 🗱 Apps 🏱 Staging Server 🚾 Los Medanos College 🧯 Imported From IE 🌓 Add to Wish List 🔕 Amazon.com - Get the 🛞 GIMLET - LMC Library 👩 Doodle: Standard 28 🛞 Infotrar Newssta | nd 🚺 Films On Demand - Ma » |
| * My Home > 2014SP-COMSC-012-6941 ♡ 🌳   🇳   🗣 👹 Clayton                                                                                                    | 1 Smith ▼                   |
| Contra Costa<br>Community 2014SP-COMSC-01:<br>College District                                                                                                    | 2-6941                      |
| pathways to success                                                                                                    |                             |
| Course Home Course Materials - Communication - Assessments - Edit (                                                                                                    | ourse                       |
| View Content Manage Content Course Builder Manage Files                                                                                                    | Settings                    |
| Add Content 🗢 Add Quicklink 💌 More Actions 💌                                                                                                    |                             |
| Search For: Q Show Search Options                                                                                                    |                             |
| 🗖 🤣 Edit 👘 Copy 🎲 Move 🏢 Delete                                                                                                    |                             |
| Content Items                                                                                                    |                             |
| 20145P-COMSC-012-6941                                                                                                    |                             |
| Image: Transformer - Getting Started - O                                                                                                    |                             |
| 🗖 🏠 Syllabus 🗢                                                                                                    |                             |
| 🖂 🐚 Taking the Tests 🗢                                                                                                    |                             |
| 🗖 🖪 Readings, Chapter Tests and Labs Due Dates 🗢                                                                                                    |                             |

- 14. Your spring course site is ready for you to finish preparing for the new semester.
- 15. Please repeat this process for each course site that you will be using in spring.
- 16. You're done. Congratulations! Thank you!